## Automatisch Voerautomaat

Een stappenplan om het installeren makkelijker te maken voor u!

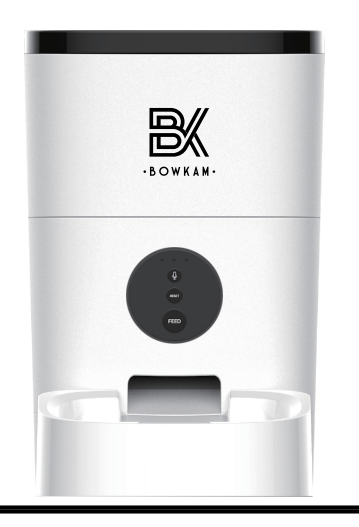

**4.** Klik op de blauwe knop om naar de app te gaan. De bovenstaande punten kunt u aanvinken naar eigen wens.

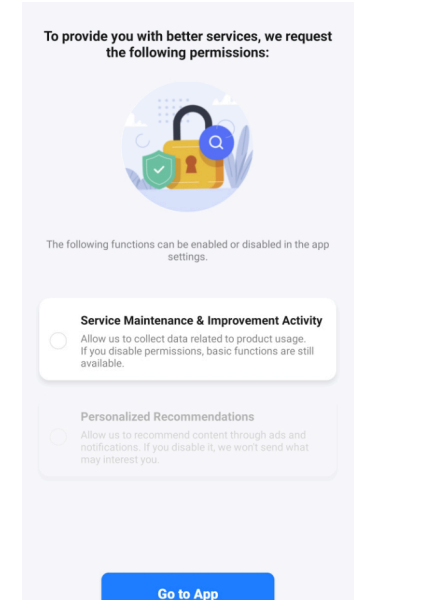

1. Zorg ervoor dat de stekker van de voerautomaat in het stopcontact zit. Download de Smart Life app op uw telefoon.

Smart Life - Smart

Volcano Technology Limited In-app aankopen 51% van 76,39 MB © Geverifieerd door Play Protect

Living

←

Annuleren

Q :

Openen

2. Zet bluetooth aan op uw telefoon en open de Smart Life app. Maak een nieuw account aan. 3. Registreer met uw e-mailadres.

|                                      | Registreer                                                                               |
|--------------------------------------|------------------------------------------------------------------------------------------|
|                                      | Netherlands                                                                              |
| Inloggen met een bestaand<br>account | Email                                                                                    |
| Nieuw account                        | I                                                                                        |
| Try as Guest                         | Registratie Mee Eens Privacy Policy Service-overeenkomst en Children's Privacy Statement |
|                                      |                                                                                          |

5. Klik op toestel toevoegen.

Download de app

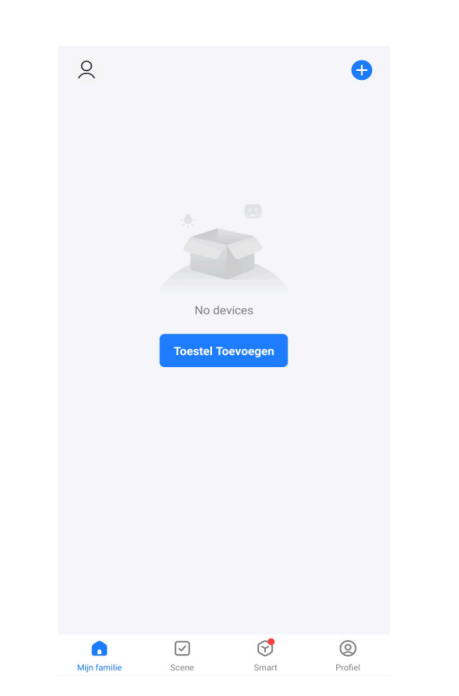

**6.** Klik op *continue* om door te gaan.

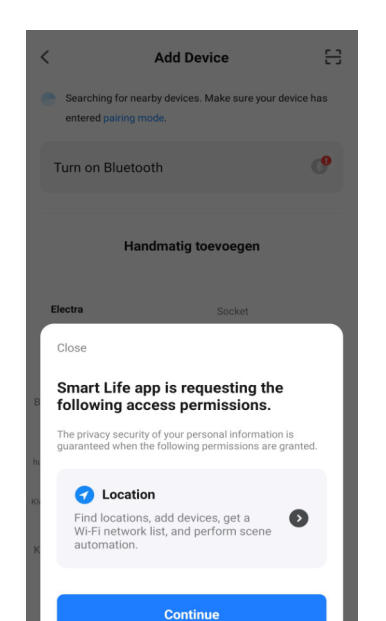

7. Geef Smart Life toegang tot uw locatie.

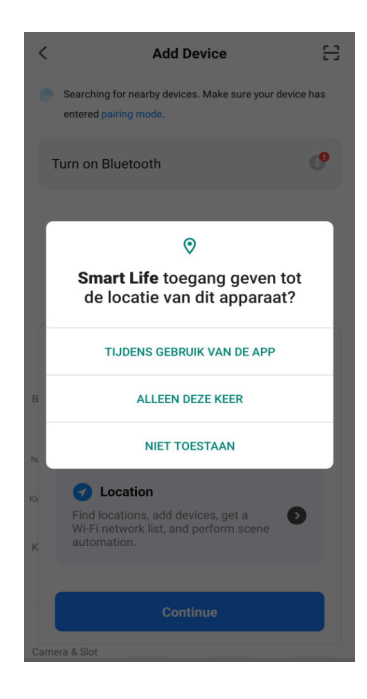

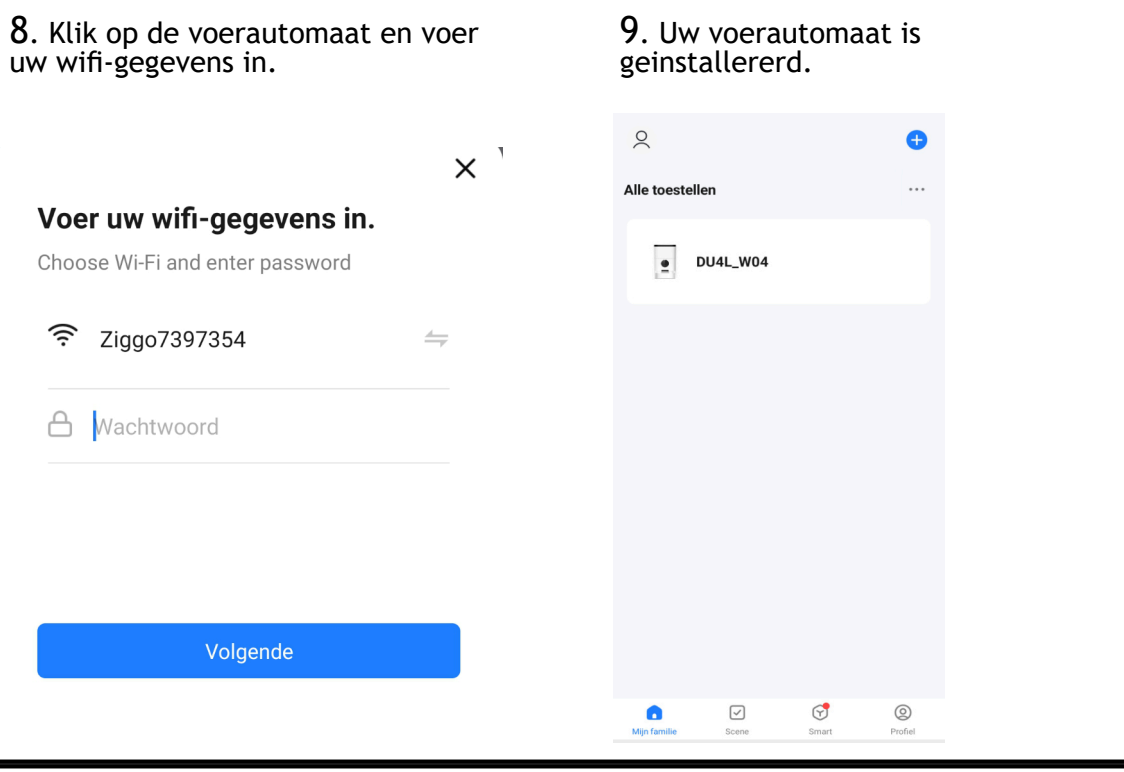

10. Dit is het hoofdscherm.

10.1 Door op het potloodje te klikken kunt u informatie vinden over het toestel, uw google assistant aansluiten of het toestel delen om de voerautomaat te bedienen met meerdere personen.

10.2 Klik op instellingen om de voerautomaat te resetten.

10.3 Klik op *maaltijdplan* om de tijden en portiegroottes in te stellen.

10.4 Klik op *voerrecord* kunt u de afgelopen voermomenten zien.

10.5 Klik op de nummers om manueel te voeren. De nummers staan voor de portiegroottes.

Hier kunt u de tijden en

instellen.

portiegroottes (voernummer)

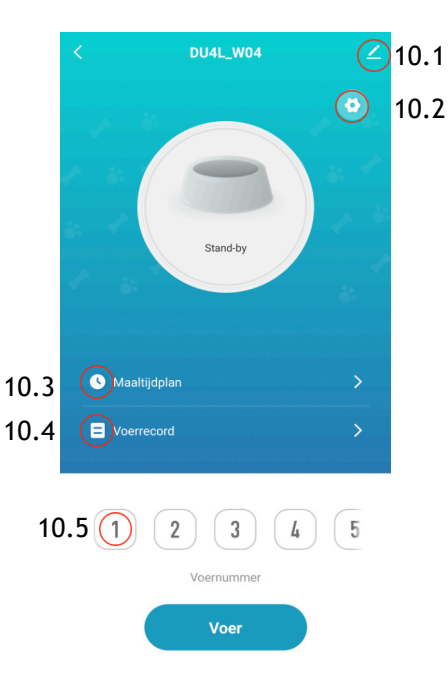

**10.1** Klik vervolgens op *toestel delen* om met meerdere telefoons de voerautomaat te bedienen.

15:43 •• 4G 14:14 🌣 🛤 N 🔌 💌 🎽 🗎 14:13 🗰 🔳 Annuleren Toevoegen Bespaar < Schema Klik op deze knop om de · B O W K A M · • DU4L\_W04 portie op te slaan 1 Toestel Info 15 44 Hier kunt u de tijd per Hier kunt u de dag van de portie instellen. U kunt Tap-to-Run en Automatisering portie instellen Heeft u vragen? Wij staan ook meerdere porties per dag instellen, daarvoor moet u stap 10.3 herhalen altijd voor u klaar! •• Google Voernummer Dit geeft de portiegrootte aan. U kunt de Melding Bij Offlin gemaakt.Tik op info@bowkam.com Melding Bij Offline portiegroottes wegen, om de perfecte portiegrootte Toevoeger in te stellen. Toestel Delen Creëer Groep FAO & Feedback Toevoegen aan beginscherm Controleer De Netwerkinstellingen Nu Controle...

10.3 Klik vervolgens op *toevoegen*.